## <sup>公益社団法人</sup> 学校教育開発研究所

# 会員向け学習サイト 利用者マニュアル

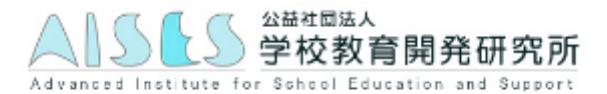

# 目次

| • | 目次                 |                    | P.1  |  |  |  |  |
|---|--------------------|--------------------|------|--|--|--|--|
| • | 会員向け学              | 習サイト 講習生専用ページ      |      |  |  |  |  |
|   | 1.                 | ログインページを開く         | P. 2 |  |  |  |  |
|   | 2.                 | ログインする             | P. 3 |  |  |  |  |
|   | – ログインID、パスワードについて |                    |      |  |  |  |  |
|   | 3.                 | ログイン状態を確認する        |      |  |  |  |  |
| • | Home画面             |                    | P. 4 |  |  |  |  |
| • | 受講コー               | え画面                | P. 5 |  |  |  |  |
| • | 受講方法               |                    |      |  |  |  |  |
|   | 1.                 | 受講するコースを選ぶ         | P.6  |  |  |  |  |
|   | 2.                 | 動画を選ぶ【学習】          |      |  |  |  |  |
|   | 3.                 | 動画を視聴する【学習】        | P.7  |  |  |  |  |
|   |                    | - 視聴画面の概要          |      |  |  |  |  |
|   |                    | - インターネット配信が視聴できない | 易合   |  |  |  |  |

## <u>1. ログインページを開く</u>

学校教育開発研究所ホームページ(http://aises.info/)を開き、①「会員専用サイト」をクリック します。

「会員専用サイト」の下の「免許更新講習生サイト」は、別の受講ページですのでお間違いないよう ご注意ください。

(注意:マニュアル内の画像は作成時のものですので、変更されている可能性がありますこと、予めご了承ください。)

| martaul 4740500000 weekel 総社団法人<br>                                                                                                    |  |
|----------------------------------------------------------------------------------------------------|--|
| TOP AISESとは 入会案内 eラーニング コンテンサー賞 免許更新 一般研修 ロッとスペース 皆さまの声 お知らせ お問い合わせ                                                                                                    |  |
| <b>教師サポート</b><br>アセスメント・いじめ対応・指導案など<br>学校教育現場をサポートします                                                                                                    |  |
| <ul> <li>Кинин-ценин</li> <li>С Канин-ценин</li> <li>С Канин-ценин</li> <li>С С Канин-ценин</li> <li>С С Канин-ценин</li> <li>С С С Канин-ценин</li> <li>С С Канин-ценин</li> <li>С С С С С Канин-ценин</li> <li>С С С С С С С С С С С С С С С С С С С</li></ul> |  |
| 全員の方が現職できます。出版<br>現来沢市立施設中学校教員へ)<br>「免許更新講習生サイト」は<br>今日のけ学習サイトではありませんので、<br>お間違いないようご注意下さい。<br>がアイブな行動が増え、問題行動が設え! PB<br>「S 実践マニュアル&実践集<br>「な原教育<br>「な原教育、<br>「な原教育、<br>「なの方法、<br>「な原教育、<br>「なの表述、<br>「なの表述、<br>「なの表述、<br>「なの表述、<br>「なの表述、<br>「なの表述、<br>「なの表述、<br>「なの表述、<br>「なの表述、<br>「なの表述、<br>「なの表述、<br>「なの表述、<br>「なの表述、<br>「なの表述、<br>「なの表述、<br>「なの表述、<br>「なの表述、<br>「なの表述、<br>「なの表述、<br>「なの表述、<br>「なの表述、<br>「なの表述、<br>「なの表述、<br>「なの表述、<br>「なの表述、<br>「なの表述、<br>「なの表述、<br>「なの会員募集 」 」 「なの会員募集 」 」 「なのなの、<br>「なの会社、<br>「なの会社、<br>「なの会社、<br>「なの会社、<br>「なの会社、<br>「なの会社、<br>「なの会員募集 」 」 「ない、 」 」 「なの会社、<br>「なの会社、<br>「なの会社、<br>「なの会社、<br>「なの会社、<br>「なの会社、<br>「なの会社<br>「なたる」 」 」 「なの会社<br>「なたる」 」 」 」 」 」 」 」 」 」 」 」 」 」 」 」 」 」 」                                                                                                     |  |
| 会員専用サイト案内ページ(上図参照)右横の「会<br>員専用サイト」をクリックすると②「受講者ログイン」<br>(http://aises-e-learning.info/users/login)が表<br>示されます。                                                                                                    |  |
| ②「会員専用サイト」<br>ログインページ       Skitt     Carter       Skitt     Carter       Correct Class     Skitt                                                                                                    |  |

## <u>2. ログインする</u>

①「ログインID」及び「パスワード」を入力して②「ログイン」ボタンをクリックします。

▼受講者ログイン画面

| AISES             | ①ログイン ID、パスワード<br>を入力する                         |
|-------------------|-------------------------------------------------|
|                   | 受講者ログイン                                         |
|                   | ログインID*                                         |
|                   |                                                 |
|                   | パスワード*                                          |
|                   |                                                 |
|                   | ■ログイン状態を保持                                      |
|                   |                                                 |
| ②「ログイン」<br>クリックする | ボタンを受講者マニュアル                                    |
|                   | ومرومي (C)【AISES】学校教育開発研究所 All rights reserved. |

## 3. ログイン状態を確認する

正しく認証されると、ログインされた状態で講習生専用ページが表示されます。ログイン後は画面左上の「ログインボタン」は表示されなくなり、画面右上の赤枠部分に講習生氏名が表示されるようになります。

| AISES                     | ようこそ AISES太郎 さん   設き   ログアウト |
|---------------------------|------------------------------|
| お知らせ                      |                              |
|                           |                              |
| 7_7_17                    |                              |
| <u>₽</u> ∧ <sup>−</sup> ∟ |                              |

| ▼会員専用サイトHom                                              | e画面                                           |                                |
|----------------------------------------------------------|-----------------------------------------------|--------------------------------|
| AISES                                                    |                                               | ようこそ AISES太郎 さん   設定 ログアウト     |
| <b>2</b> お知らせ                                            |                                               |                                |
| 2018-04-26 受講生マニュア                                       | ルの公開について                                      |                                |
|                                                          |                                               | 一覧を表示                          |
| 3 コース一覧                                                  |                                               |                                |
| 【必修】教育の最新事<br>学習開始日:最終学習日:<br>【選択必修】養護教諭<br>学習開始日:最終学習日: | お申し込み時に選択されたコースが<br>表示されます                    | 残り <b>4</b> 8<br>残り <b>4</b> 0 |
|                                                          |                                               |                                |
|                                                          |                                               |                                |
|                                                          |                                               |                                |
|                                                          |                                               |                                |
|                                                          |                                               |                                |
|                                                          | 5 受講者マニュアル                                    |                                |
|                                                          | Copyright (C)【AISES】学校教育開発研究所 All rights rese | erved.                         |

#### ①ログアウト

教員免許更新サイトからログアウトします。

2お知らせ

最新のお知らせが表示されます。

#### ③コース一覧

お申し込み時に選択されたコースがコースー覧に表示されます。

申込時と違う講座が表示される(されない)場合、事務局まで連絡してください。

<u>各コース名をクリックすると受講コース画面が表示され、学習とテストが受講できます。</u> ④受講の残り

コース毎の受講数(未受講コンテンツとテストの数)が表示されます。

「<u>残り〇〇」をクリックすると受講コース画面が表示され、学習とテストが受講できます。</u> 5受講者マニュアル

本冊子「利用者マニュアル」が表示されます。

▼受講コース画面

|                      |               | SES               |    |       | <u>ج</u> ۲ | うこそ AISES太郎 さ | ん 設定 | ログアウト |
|----------------------|---------------|-------------------|----|-------|------------|---------------|------|-------|
| -⊂ >><br>1  ≖        | -ス一覧<br>源慎二先生 | ンアセスを使った児童生徒理解    |    |       |            |               |      |       |
| <u>עב</u>            | テンツ名          |                   | 種別 | 学習開始日 | 前回学習日      | 学習時間          | 学習回数 | 理解度   |
| <b>⊙</b> t           | 概要            |                   | 学習 |       |            | 00:00:00      |      |       |
| <mark>(2)</mark> 0 : | アセス①          | 「アセスの使い方」(60min)  | 学習 |       |            | 00:00:00      |      |       |
| 0;                   | アセス②          | 「アセスの活かし方」(30min) | 学習 |       |            | 00:00:00      |      |       |
|                      |               |                   |    |       |            |               |      |       |
|                      |               |                   |    |       |            |               |      |       |
|                      |               |                   |    |       |            |               |      |       |
|                      |               |                   |    |       |            |               |      |       |
|                      |               |                   |    |       |            |               |      |       |

<mark>①受講コースのタイトル</mark> 受講コース名が表示されます。

受講コンテンツ一覧

受講コンテンツの一覧が表示されます。コンテンツは学習と、資料が用意されています。

②動画を視聴する(学習)

受講コースのコンテンツを視聴学習します。

( <u>0</u>1 ウリック)

③理解度(自己評価)

動画視聴後入力した理解度が表示されます。確認用にご活用ください。 ◎よく理解できた、〇まあまあ理解できた、△あまりよく理解できなかった、 ×全く理解できなかった、中断

## <u>1. 受講コースを選ぶ</u>

受講するコースの<u>①「コース名」または「残り〇」をクリック</u>して、受講コース画面を開きます。

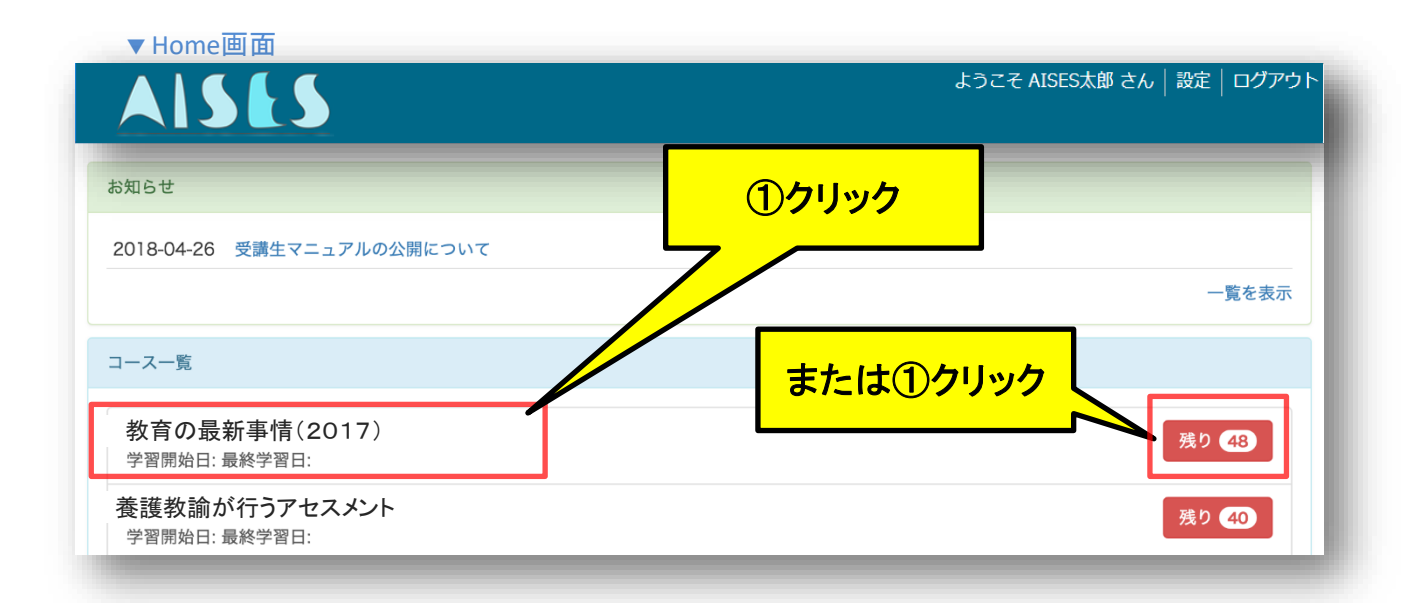

## <u>2. 動画を選ぶ【学習】</u>

各章の学習コンテンツを<u>①クリック</u>することで動画を視聴することができます。 ③1 をクリックしてください。

▼受講コース画面

| AISES                    |          |        | ようこ   | そ AISES太郎 さ | ん   設定 | ログアウ |
|--------------------------|----------|--------|-------|-------------|--------|------|
| コース一覧                    |          |        |       |             |        |      |
| 【栗原慎二先生】アセスを使った児童生徒理解    |          |        |       |             |        |      |
| コンテンツ名                   | 種別       | 学習開始日  | 前回学習日 | 学習時間        | 学習回数   | 理解度  |
| ⊙ 概要                     | 学習       |        |       | 00:00:00    |        |      |
| ⊙ アセス① 「アセスの使い方」(60min)  | 学習       |        |       | 00:00:00    |        |      |
| ◎ アセス② 「入 この活かし方」(30min) | 学習       |        |       | 00:00:00    |        |      |
| ①<br>視聴する                | <u> </u> | ツをクリック | ,     |             |        |      |

### 3. 動画を視聴する【学習】

視聴画面の<mark>①「再生」ボタンをクリック</mark>して、動画を<mark>②視聴</mark>します。動画が終わったら<mark>③理解度</mark> <u>を選んで</u>視聴を終了します。

▼視聴画面

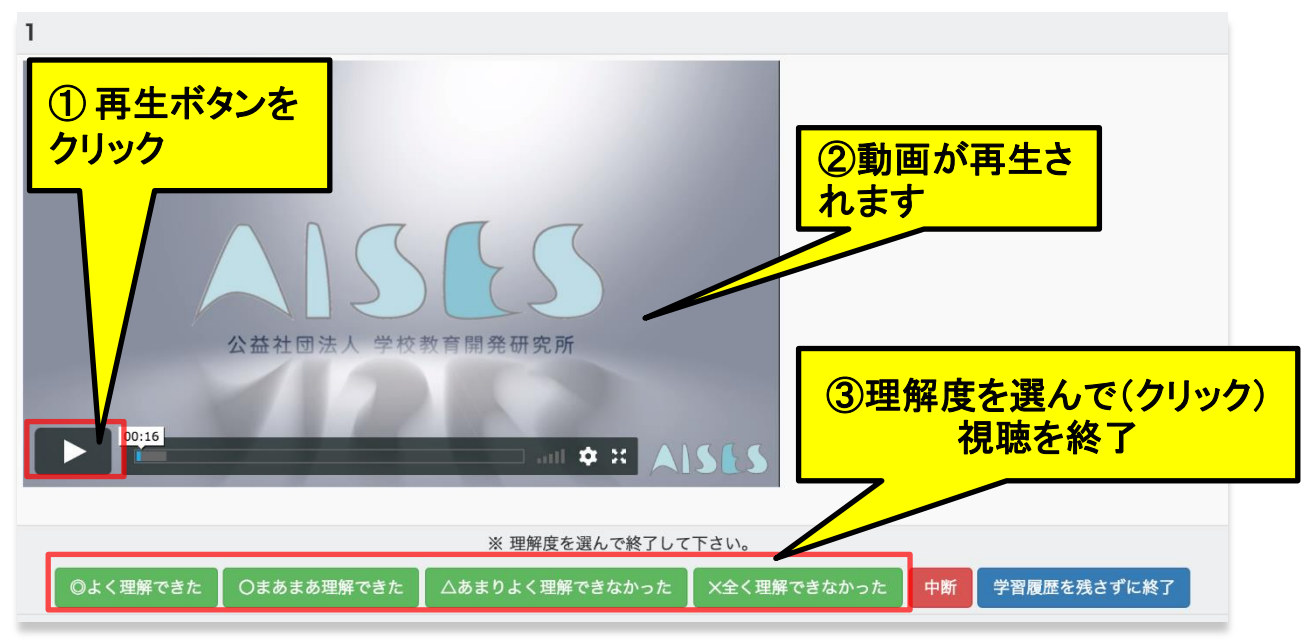

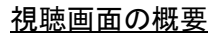

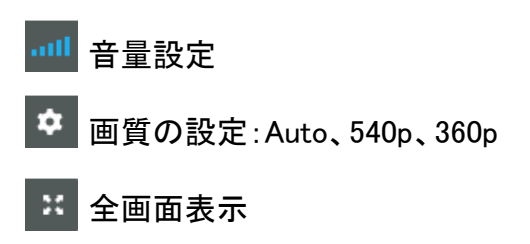

## <u>インターネット配信の動画が視聴できない場合</u>

学校教育開発研究所事務局まで、ご連絡ください。 留守電対応の場合、伝言があればかけ直しをいたします。 TEL:082-211-1030(月~日:10時~19時) E-mail:admin@aises.info